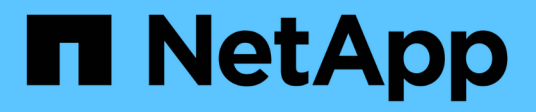

### Gerenciar conexões de suporte

**Element Software** 

NetApp November 21, 2024

This PDF was generated from https://docs.netapp.com/pt-br/elementsoftware/mnode/task\_mnode\_enable\_node\_troubleshooting\_sessions.html on November 21, 2024. Always check docs.netapp.com for the latest.

# Índice

| Gerenciar conexões de suporte                                        | <br>. 1 |  |
|----------------------------------------------------------------------|---------|--|
| Acessando nós de storage usando SSH para solução de problemas básica | <br>. 1 |  |
| Inicie uma sessão remota de suporte do NetApp                        | <br>. 5 |  |
| Gerencie a funcionalidade SSH no nó de gerenciamento                 | <br>. 6 |  |

## Gerenciar conexões de suporte

# Acessando nós de storage usando SSH para solução de problemas básica

A partir do elemento 12,5, você pode usar a conta do sistema sfreeign somente nos nós de storage para solução de problemas básica. Você também pode ativar e abrir o acesso a túnel de suporte remoto para o suporte do NetApp para solução de problemas avançada.

A conta de sistema spreadonly permite o acesso para executar comandos básicos de solução de problemas de rede e sistema Linux, ping incluindo.

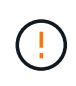

A menos que seja aconselhado pelo suporte NetApp, quaisquer alterações a este sistema não são suportadas, anulando o seu contrato de suporte e pode resultar em instabilidade ou inacessibilidade de dados.

### Antes de começar

- Permissões de gravação: Verifique se você tem permissões de gravação no diretório de trabalho atual.
- (Opcional) gere o seu próprio par de chaves: Execute ssh-keygen a partir da distribuição Windows 10, MacOS ou Linux. Esta é uma ação única para criar um par de chaves de usuário e pode ser reutilizada para futuras sessões de solução de problemas. Você pode querer usar certificados associados a contas de funcionários, o que também funcionaria nesse modelo.
- Ativar capacidade SSH no nó de gerenciamento: Para habilitar a funcionalidade de acesso remoto no modo de gerenciamento, "este tópico"consulte . Para os serviços de gerenciamento 2,18 e posteriores, o recurso de acesso remoto é desativado no nó de gerenciamento por padrão.
- Ativar capacidade SSH no cluster de armazenamento: Para ativar a funcionalidade de acesso remoto nos nós do cluster de armazenamento, "este tópico"consulte .
- **Configuração do firewall**: Se o nó de gerenciamento estiver atrás de um servidor proxy, as seguintes portas TCP serão necessárias no arquivo sshd.config:

| Porta de TCP | Descrição                                                                                                    | Direção da ligação                                                                    |
|--------------|----------------------------------------------------------------------------------------------------|---------------------------------------------------------------------------------------|
| 443          | Chamadas de<br>API/HTTPS para<br>reencaminhamento de<br>portas via túnel de<br>suporte aberto para a<br>interface da Web | Nó de gerenciamento para nós de storage                                               |
| 22           | Acesso SSH ao login                                                                                                    | Nó de gerenciamento para nós de storage ou de nós de storage para nó de gerenciamento |

### Opções de resolução de problemas

- Solucionar problemas de um nó de cluster
- Solucione problemas de um nó de cluster com o suporte do NetApp
- Solucionar problemas de um nó que não faz parte do cluster

### Solucionar problemas de um nó de cluster

Você pode executar a solução de problemas básica usando a conta do sistema spreadonly:

### Passos

- 1. SSH para o nó de gerenciamento usando suas credenciais de login de conta que você selecionou ao instalar a VM do nó de gerenciamento.
- 2. No nó de gerenciamento, vá para /sf/bin.
- 3. Encontre o script apropriado para o seu sistema:
  - SignSshKeys.ps1
  - SignSshKeys.py
  - SignSshKeys.sh

O SignSshKeys.ps1 depende do PowerShell 7 ou posterior e o SignSshKeys.py depende do Python 3.6.0 ou posterior e do "solicita o módulo".

 $(\mathbf{i})$ 

O SignSshKeys script grava user os arquivos, user.pub e user-cert.pub no diretório de trabalho atual, que são usados posteriormente pelo ssh comando. No entanto, quando um arquivo de chave pública é fornecido ao script, apenas um <public\_key> arquivo (com <public\_key> substituído pelo prefixo do arquivo de chave pública passado para o script) é gravado no diretório.

4. Execute o script no nó de gerenciamento para gerar o keychain SSH. O script permite o acesso SSH usando a conta do sistema sfrreadonly em todos os nós do cluster.

```
SignSshKeys --ip [ip address] --user [username] --duration [hours]
--publickey [public key path]
```

a. Substitua o valor entre parênteses [] (incluindo os colchetes) para cada um dos seguintes parâmetros:

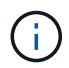

Você pode usar o parâmetro de formulário abreviado ou completo.

- --ip | -i [endereço ip]: Endereço IP do nó de destino para a API ser executada.
- -user | -u [username]: Usuário de cluster usado para executar a chamada API.
- (Opcional) --duração | -d [horas]: A duração de uma chave assinada deve permanecer válida como um inteiro em horas. O padrão é 24 horas.
- (Opcional) --publickey | -k [caminho da chave pública]: O caminho para uma chave pública, se o usuário optar por fornecer uma.
- b. Compare sua entrada com o seguinte comando de exemplo. Neste exemplo, 10.116.139.195 é o IP do nó de armazenamento, admin é o nome de usuário do cluster e a duração da validade da chave é de duas horas:

sh /sf/bin/SignSshKeys.sh --ip 10.116.139.195 --user admin --duration
2

- c. Executar o comando.
- 5. SSH para os IPs do nó:

```
ssh -i user sfreadonly@[node_ip]
```

Você poderá executar comandos básicos de solução de problemas de rede e sistema Linux, como ping, e outros comandos somente leitura.

6. (Opcional) desative "funcionalidade de acesso remoto" novamente após a conclusão da solução de problemas.

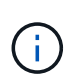

O SSH permanece habilitado no nó de gerenciamento se você não o desabilitar. A configuração ativada por SSH persiste no nó de gerenciamento por meio de atualizações e atualizações até que seja desabilitada manualmente.

### Solucione problemas de um nó de cluster com o suporte do NetApp

O suporte da NetApp pode executar uma solução de problemas avançada com uma conta de sistema que permite que um técnico execute diagnósticos de elementos mais profundos.

### Passos

- 1. SSH para o nó de gerenciamento usando suas credenciais de login de conta que você selecionou ao instalar a VM do nó de gerenciamento.
- 2. Execute o comando rst com o número da porta enviado pelo suporte NetApp para abrir o túnel de suporte:

rst -r sfsupport.solidfire.com -u element -p <port number>

O suporte da NetApp fará login no nó de gerenciamento usando o túnel de suporte.

- 3. No nó de gerenciamento, vá para /sf/bin.
- 4. Encontre o script apropriado para o seu sistema:
  - SignSshKeys.ps1
  - SignSshKeys.py
  - SignSshKeys.sh

O SignSshKeys.ps1 depende do PowerShell 7 ou posterior e o SignSshKeys.py depende do Python 3.6.0 ou posterior e do "solicita o módulo".

÷.

O SignSshKeys script grava user os arquivos, user.pub e user-cert.pub no diretório de trabalho atual, que são usados posteriormente pelo ssh comando. No entanto, quando um arquivo de chave pública é fornecido ao script, apenas um <public\_key> arquivo (com <public\_key> substituído pelo prefixo do arquivo de chave pública passado para o script) é gravado no diretório.

5. Execute o script para gerar o keychain SSH com a --sfadmin bandeira. O script habilita o SSH em todos os nós.

```
SignSshKeys --ip [ip address] --user [username] --duration [hours]
--sfadmin
```

Para SSH quanto --sfadmin a um nó em cluster, você deve gerar o keychain SSH usando um --user supportAdmin com acesso no cluster.

Para configurar supportAdmin o acesso para contas de administrador de cluster, você pode usar a IU ou APIs do Element:

- "Configure o acesso "supportAdmin" usando a IU do Element"
- Configure supportAdmin o acesso usando APIs e adicionando "supportAdmin" como o "access" tipo na solicitação de API:
  - "Configure o acesso "supportAdmin" para uma nova conta"
  - "Configure o acesso "supportAdmin" para uma conta existente"

Para obter o clusterAdminID, você pode usar a "ListClusterAdmins" API.

Para adicionar supportAdmin acesso, você deve ter Privileges administrador de cluster ou administrador.

a. Substitua o valor entre parênteses [] (incluindo os colchetes) para cada um dos seguintes parâmetros:

Você pode usar o parâmetro de formulário abreviado ou completo.

- --ip | -i [endereço ip]: Endereço IP do nó de destino para a API ser executada.
- --user | -u [username]: Usuário de cluster usado para executar a chamada API.
- (Opcional) --duração | -d [horas]: A duração de uma chave assinada deve permanecer válida como um inteiro em horas. O padrão é 24 horas.
- b. Compare sua entrada com o seguinte comando de exemplo. Neste exemplo, 192.168.0.1 é o IP do nó de armazenamento, admin é o nome de usuário do cluster, a duração da validade da chave é de duas horas e --sfadmin permite o acesso do nó de suporte da NetApp para solução de problemas:

sh /sf/bin/SignSshKeys.sh --ip 192.168.0.1 --user admin --duration 2
--sfadmin

- c. Executar o comando.
- 6. SSH para os IPs do nó:

ssh -i user sfadmin@[node\_ip]

7. Para fechar o túnel de suporte remoto, introduza o seguinte:

```
rst --killall
```

8. (Opcional) desative "funcionalidade de acesso remoto" novamente após a conclusão da solução de problemas.

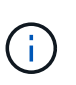

O SSH permanece habilitado no nó de gerenciamento se você não o desabilitar. A configuração ativada por SSH persiste no nó de gerenciamento por meio de atualizações e atualizações até que seja desabilitada manualmente.

### Solucionar problemas de um nó que não faz parte do cluster

Você pode executar a solução de problemas básica de um nó que ainda não foi adicionado a um cluster. Você pode usar a conta do sistema sfradonly para esse fim com ou sem a ajuda do suporte da NetApp. Se você tiver um nó de gerenciamento configurado, poderá usá-lo para SSH e executar o script fornecido para essa tarefa.

- 1. A partir de uma máquina Windows, Linux ou Mac que tenha um cliente SSH instalado, execute o script apropriado para o seu sistema fornecido pelo suporte da NetApp.
- 2. SSH para o IP do nó:

ssh -i user sfreadonly@[node ip]

 (Opcional) desative "funcionalidade de acesso remoto" novamente após a conclusão da solução de problemas.

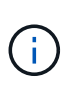

O SSH permanece habilitado no nó de gerenciamento se você não o desabilitar. A configuração ativada por SSH persiste no nó de gerenciamento por meio de atualizações e atualizações até que seja desabilitada manualmente.

### Encontre mais informações

- "Plug-in do NetApp Element para vCenter Server"
- "Página de recursos do NetApp HCI"

### Inicie uma sessão remota de suporte do NetApp

Se você precisar de suporte técnico para o seu sistema de storage all-flash SolidFire, o suporte NetApp pode se conetar remotamente ao seu sistema. Para iniciar uma sessão e obter acesso remoto, o suporte da NetApp pode abrir uma conexão SSH (Secure Shell) reversa ao seu ambiente.

Você pode abrir uma porta TCP para uma conexão de túnel reverso SSH com o suporte do NetApp. Essa conexão permite que o suporte da NetApp faça login no nó de gerenciamento.

### Antes de começar

- Para os serviços de gerenciamento 2,18 e posteriores, o recurso de acesso remoto é desativado no nó de gerenciamento por padrão. Para ativar a funcionalidade de acesso remoto, "Gerencie a funcionalidade SSH no nó de gerenciamento"consulte.
- · Se o nó de gerenciamento estiver atrás de um servidor proxy, as seguintes portas TCP serão necessárias

no arquivo sshd.config:

| Porta de TCP | Descrição                                                                                                    | Direção da ligação                                                                    |
|--------------|----------------------------------------------------------------------------------------------------|---------------------------------------------------------------------------------------|
| 443          | Chamadas de<br>API/HTTPS para<br>reencaminhamento de<br>portas via túnel de<br>suporte aberto para a<br>interface da Web | Nó de gerenciamento para nós de storage                                               |
| 22           | Acesso SSH ao login                                                                                                    | Nó de gerenciamento para nós de storage ou de nós de storage para nó de gerenciamento |

### Passos

- Faça login no nó de gerenciamento e abra uma sessão de terminal.
- Em um prompt, digite o seguinte:

rst -r sfsupport.solidfire.com -u element -p <port number>

• Para fechar o túnel de suporte remoto, introduza o seguinte:

rst --killall

• (Opcional) Desativar "funcionalidade de acesso remoto" novamente.

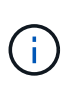

O SSH permanece habilitado no nó de gerenciamento se você não o desabilitar. A configuração ativada por SSH persiste no nó de gerenciamento por meio de atualizações e atualizações até que seja desabilitada manualmente.

### Encontre mais informações

- "Plug-in do NetApp Element para vCenter Server"
- "Documentação do software SolidFire e Element"

### Gerencie a funcionalidade SSH no nó de gerenciamento

Você pode desativar, reativar ou determinar o status da capacidade SSH no nó de gerenciamento (mNode) usando a API REST. O recurso SSH que fornece "Acesso à sessão do túnel de suporte remoto (RST) do suporte da NetApp" é desativado por padrão nos nós de gerenciamento que executam serviços de gerenciamento 2,18 ou posterior.

A partir dos Serviços de Gerenciamento 2.20.69, você pode ativar e desativar a capacidade SSH no nó de gerenciamento usando a IU do Controle de nuvem híbrida da NetApp.

### O que você vai precisar

- Permissões de controle de nuvem híbrida da NetApp: Você tem permissões como administrador.
- Permissões de administrador de cluster: Você tem permissões como administrador no cluster de armazenamento.

- Element software: Seu cluster está executando o software NetApp Element 11,3 ou posterior.
- Nó de gerenciamento: Você implantou um nó de gerenciamento executando a versão 11,3 ou posterior.
- Atualizações de serviços de gestão:
  - Para usar a IU do Controle de nuvem híbrida da NetApp, você atualizou o "pacote de serviços de gerenciamento" para a versão 2.20.69 ou posterior.
  - Para usar a IU da API REST, você atualizou o "pacote de serviços de gerenciamento" para a versão 2,17.

### Opções

 Desative ou ative o recurso SSH no nó de gerenciamento usando a IU do Controle de nuvem híbrida do NetApp

Você pode executar qualquer uma das seguintes tarefas depois de "autenticar":

- Desative ou ative o recurso SSH no nó de gerenciamento usando APIs
- Determine o status do recurso SSH no nó de gerenciamento usando APIs

# Desative ou ative o recurso SSH no nó de gerenciamento usando a IU do Controle de nuvem híbrida do NetApp

Você pode desativar ou reativar a capacidade SSH no nó de gerenciamento. O recurso SSH que fornece "Acesso à sessão do túnel de suporte remoto (RST) do suporte da NetApp" é desativado por padrão nos nós de gerenciamento que executam serviços de gerenciamento 2,18 ou posterior. A desativação do SSH não termina nem desliga sessões de cliente SSH existentes para o nó de gerenciamento. Se você desabilitar o SSH e optar por reativá-lo posteriormente, poderá fazê-lo usando a IU do Controle de nuvem híbrida da NetApp.

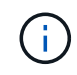

Para ativar ou desativar o acesso de suporte usando SSH para um cluster de armazenamento, você deve usar o "Página de configurações do cluster da IU do Element".

### Passos

- 1. No Painel, selecione o menu de opções no canto superior direito e selecione **Configurar**.
- 2. Na tela **Support Access for Management Node**, alterne o switch para ativar o SSH do nó de gerenciamento.
- 3. Depois de concluir a solução de problemas, na tela **Support Access for Management Node**, alterne o switch para desativar o SSH do nó de gerenciamento.

### Desative ou ative o recurso SSH no nó de gerenciamento usando APIs

Você pode desativar ou reativar a capacidade SSH no nó de gerenciamento. O recurso SSH que fornece "Acesso à sessão do túnel de suporte remoto (RST) do suporte da NetApp" é desativado por padrão nos nós de gerenciamento que executam serviços de gerenciamento 2,18 ou posterior. A desativação do SSH não termina nem desliga sessões de cliente SSH existentes para o nó de gerenciamento. Se você desabilitar o SSH e optar por reativá-lo posteriormente, poderá fazê-lo usando a mesma API.

### Comando API

Para serviços de gerenciamento 2,18 ou posterior:

```
curl -k -X PUT
"https://<<ManagementNodeIP>/mnode/2/settings/ssh?enabled=<false/true>" -H
"accept: application/json" -H "Authorization: Bearer ${TOKEN}"
```

Para serviços de gerenciamento 2,17 ou anteriores:

```
curl -X PUT
"https://<ManagementNodeIP>/mnode/settings/ssh?enabled=<false/true>" -H
"accept: application/json" -H "Authorization: Bearer ${TOKEN}"
```

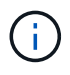

Você pode encontrar o  ${TOKEN}$  portador usado pelo comando API quando "autorizar"você . O portador  ${TOKEN}$  está na resposta de ondulação.

### ETAPAS DA IU DA API REST

1. Acesse a IU da API REST do serviço API do nó de gerenciamento inserindo o endereço IP do nó de gerenciamento seguido de /mnode/:

https://<ManagementNodeIP>/mnode/

- 2. Selecione autorizar e preencha o seguinte:
  - a. Introduza o nome de utilizador e a palavra-passe do cluster.
  - b. Introduza a ID do cliente como mnode-client.
  - c. Selecione autorizar para iniciar uma sessão.
  - d. Feche a janela.
- 3. Na IU da API REST, selecione PUT /settings/ssh.
  - a. Selecione Experimente.
  - b. Defina o parâmetro **Enabled** como false para desativar SSH ou true para reativar a capacidade SSH que foi anteriormente desativada.
  - c. Selecione Executar.

### Determine o status do recurso SSH no nó de gerenciamento usando APIs

Você pode determinar se a capacidade SSH está ou não ativada no nó de gerenciamento usando uma API de serviço de nó de gerenciamento. O SSH é desativado por padrão nos nós de gerenciamento que executam serviços de gerenciamento 2,18 ou posterior.

### Comando API

Para serviços de gerenciamento 2,18 ou posterior:

```
curl -k -X PUT
"https://<<ManagementNodeIP>/mnode/2/settings/ssh?enabled=<false/true>" -H
"accept: application/json" -H "Authorization: Bearer ${TOKEN}"
```

Para serviços de gerenciamento 2,17 ou anteriores:

```
curl -X PUT
"https://<ManagementNodeIP>/mnode/settings/ssh?enabled=<false/true>" -H
"accept: application/json" -H "Authorization: Bearer ${TOKEN}"
```

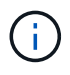

Você pode encontrar o  ${TOKEN}$  portador usado pelo comando API quando "autorizar"você . O portador  ${TOKEN}$  está na resposta de ondulação..

### ETAPAS DA IU DA API REST

1. Acesse a IU da API REST do serviço API do nó de gerenciamento inserindo o endereço IP do nó de gerenciamento seguido de /mnode/:

https://<ManagementNodeIP>/mnode/

- 2. Selecione autorizar e preencha o seguinte:
  - a. Introduza o nome de utilizador e a palavra-passe do cluster.
  - b. Introduza a ID do cliente como mnode-client.
  - c. Selecione autorizar para iniciar uma sessão.
  - d. Feche a janela.
- 3. Na IU da API REST, selecione GET /settings/ssh.
  - a. Selecione Experimente.
  - b. Selecione Executar.

### Encontre mais informações

- "Plug-in do NetApp Element para vCenter Server"
- "Documentação do software SolidFire e Element"

### Informações sobre direitos autorais

Copyright © 2024 NetApp, Inc. Todos os direitos reservados. Impresso nos EUA. Nenhuma parte deste documento protegida por direitos autorais pode ser reproduzida de qualquer forma ou por qualquer meio — gráfico, eletrônico ou mecânico, incluindo fotocópia, gravação, gravação em fita ou storage em um sistema de recuperação eletrônica — sem permissão prévia, por escrito, do proprietário dos direitos autorais.

O software derivado do material da NetApp protegido por direitos autorais está sujeito à seguinte licença e isenção de responsabilidade:

ESTE SOFTWARE É FORNECIDO PELA NETAPP "NO PRESENTE ESTADO" E SEM QUAISQUER GARANTIAS EXPRESSAS OU IMPLÍCITAS, INCLUINDO, SEM LIMITAÇÕES, GARANTIAS IMPLÍCITAS DE COMERCIALIZAÇÃO E ADEQUAÇÃO A UM DETERMINADO PROPÓSITO, CONFORME A ISENÇÃO DE RESPONSABILIDADE DESTE DOCUMENTO. EM HIPÓTESE ALGUMA A NETAPP SERÁ RESPONSÁVEL POR QUALQUER DANO DIRETO, INDIRETO, INCIDENTAL, ESPECIAL, EXEMPLAR OU CONSEQUENCIAL (INCLUINDO, SEM LIMITAÇÕES, AQUISIÇÃO DE PRODUTOS OU SERVIÇOS SOBRESSALENTES; PERDA DE USO, DADOS OU LUCROS; OU INTERRUPÇÃO DOS NEGÓCIOS), INDEPENDENTEMENTE DA CAUSA E DO PRINCÍPIO DE RESPONSABILIDADE, SEJA EM CONTRATO, POR RESPONSABILIDADE OBJETIVA OU PREJUÍZO (INCLUINDO NEGLIGÊNCIA OU DE OUTRO MODO), RESULTANTE DO USO DESTE SOFTWARE, MESMO SE ADVERTIDA DA RESPONSABILIDADE DE TAL DANO.

A NetApp reserva-se o direito de alterar quaisquer produtos descritos neste documento, a qualquer momento e sem aviso. A NetApp não assume nenhuma responsabilidade nem obrigação decorrentes do uso dos produtos descritos neste documento, exceto conforme expressamente acordado por escrito pela NetApp. O uso ou a compra deste produto não representam uma licença sob quaisquer direitos de patente, direitos de marca comercial ou quaisquer outros direitos de propriedade intelectual da NetApp.

O produto descrito neste manual pode estar protegido por uma ou mais patentes dos EUA, patentes estrangeiras ou pedidos pendentes.

LEGENDA DE DIREITOS LIMITADOS: o uso, a duplicação ou a divulgação pelo governo estão sujeitos a restrições conforme estabelecido no subparágrafo (b)(3) dos Direitos em Dados Técnicos - Itens Não Comerciais no DFARS 252.227-7013 (fevereiro de 2014) e no FAR 52.227- 19 (dezembro de 2007).

Os dados aqui contidos pertencem a um produto comercial e/ou serviço comercial (conforme definido no FAR 2.101) e são de propriedade da NetApp, Inc. Todos os dados técnicos e software de computador da NetApp fornecidos sob este Contrato são de natureza comercial e desenvolvidos exclusivamente com despesas privadas. O Governo dos EUA tem uma licença mundial limitada, irrevogável, não exclusiva, intransferível e não sublicenciável para usar os Dados que estão relacionados apenas com o suporte e para cumprir os contratos governamentais desse país que determinam o fornecimento de tais Dados. Salvo disposição em contrário no presente documento, não é permitido usar, divulgar, reproduzir, modificar, executar ou exibir os dados sem a aprovação prévia por escrito da NetApp, Inc. Os direitos de licença pertencentes ao governo dos Estados Unidos para o Departamento de Defesa estão limitados aos direitos identificados na cláusula 252.227-7015(b) (fevereiro de 2014) do DFARS.

### Informações sobre marcas comerciais

NETAPP, o logotipo NETAPP e as marcas listadas em http://www.netapp.com/TM são marcas comerciais da NetApp, Inc. Outros nomes de produtos e empresas podem ser marcas comerciais de seus respectivos proprietários.